## 国际组织年鉴数据库校外访问流程

(1) 使用非校园 IP 地址打开浏览器, 输入

<u>https://ybio.brillonline.com/</u>, 点击"Log in via your institution"。

| Home About the re                          | noouk Osei Guide Fuulication Fristory About Ora (The Earliers) Lagin                                                                                                  |        |
|--------------------------------------------|----------------------------------------------------------------------------------------------------|--------|
| BRILL                                      | YEARBOOK OF INTERNATIONAL ORGANIZATIONS<br>Organizations   Geography,   Subjects   Bibliography,   Statistics   UN SDGs                                               | UIA    |
| You are not logged                         | in.                                                                                                    |        |
| Please authenticate<br>Username            | with your user name and password using the form below:                                                                                                    |        |
| Password                                   |                                                                                                    |        |
| Login                                      |                                                                                                    |        |
| Log in via your in                         | stitution                                                                                                    |        |
| © 2020 <u>Union of</u><br>For more informa | nternational Associations & Koninklijke Brill NV.<br>tion please visit brill.com   Terms and Conditions   Privacy Statement   Copyright & Permissions   Accessibility | Logout |

## (2) 点击"Show Organizations"。

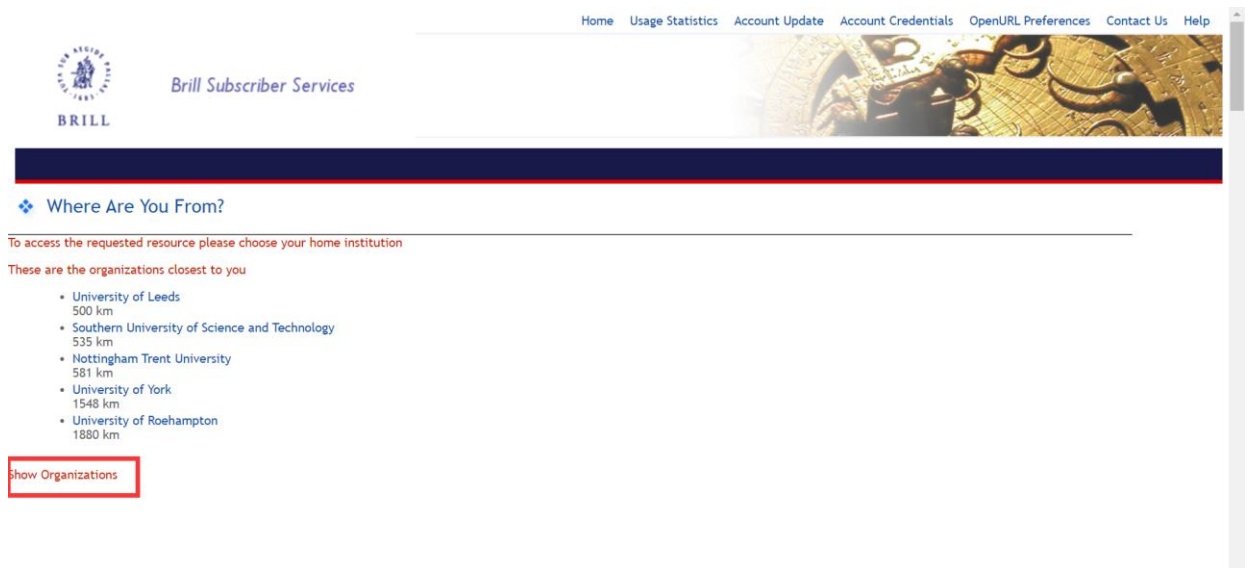

| (3)<br>1548 k<br>• Univer<br>1880 k                      | 在列表中找到并点击<br><sup>km</sup> of Roehampton              | "Fudan | University"。 |
|----------------------------------------------------------|-------------------------------------------------------|--------|--------------|
| Hide Organization                                        | ns                                                    |        |              |
| Filter list by instit                                    | tution name:                                          |        |              |
| Albert     9437 k                                        | t-Ludwigs-Universität Freiburg<br>km                  |        |              |
| <ul> <li>Badisc</li> <li>9383 k</li> <li>CSIC</li> </ul> | the Landesbibliothek Karlsruhe                        |        |              |
| 9364 k<br>• Duale<br>9242 k                              | km<br>Hochschule Baden-Württemberg - Karlsruhe<br>km  |        |              |
| <ul> <li>EAST 0<br/>10454</li> </ul>                     | CHINA NORMAL UNIVERSITY                               |        |              |
| <ul> <li>Friedright<br/>9456 k</li> </ul>                | rich-Alexander-Universität Erlangen-Nürnberg<br>km    |        |              |
| <ul> <li>Friedring</li> <li>9368 k</li> </ul>            | rich-Schiller-Universität Jena<br>km                  |        |              |
| <ul> <li>Fudan<br/>10454</li> </ul>                      | University<br>km                                      |        |              |
| <ul> <li>Glasgo<br/>8239 k</li> </ul>                    | ow Caledonian University<br>km                        |        |              |
| <ul> <li>Hochson<br/>9321 k</li> </ul>                   | schule Darmstadt<br>km                                |        |              |
| <ul> <li>Hochson<br/>9380 k</li> </ul>                   | chule Karlsruhe - Technik und Wirtschaft<br>km        |        |              |
| <ul> <li>Jilin U<br/>9227 k</li> </ul>                   | Jniversity<br>km                                      |        |              |
| <ul> <li>Johani<br/>9302 k</li> </ul>                    | n Wolfgang Goethe-Universität Frankfurt am Main<br>km |        |              |
| <ul> <li>Julius-<br/>9390 k</li> </ul>                   | -Maximilians-Universität Würzburg<br>km               |        |              |
| <ul> <li>Karlsru</li> </ul>                              | uher Institut für Technologie (KIT)                   |        |              |

(4) 进入复旦大学的统一身份认证登录界面,输入学(工)号和密码 (与 UIS 密码一致)。

|        | 3%    | 日上學        |
|--------|-------|------------|
| 10 0 S | FUDAN | UNIVERSITY |
| 账号     |       |            |
|        |       | > 忘记密码?    |
|        |       | > 使用帮助     |

教育网统一认证与资源共享-复旦大学

□ 清除历史授权信息

## (5) 验证成功后就进入国际组织年鉴数据库。

| BRILL Organizations   Ge           | COF INTERNATIONAL ORGANIZ                   | ATIONS UIA                           |
|------------------------------------|---------------------------------------------|--------------------------------------|
| International Organi               | zations                                     | You are logged in as Fudan Universit |
| Organization Name                  | Acronym 🚱                                   |                                      |
|                                    |                                             |                                      |
| GENERAL ORG INFORMATION            | SUBJECTS                                    | MEMBERSHIP                           |
| Main Office City 🚱                 | Subject Terms @                             | With Members In @                    |
| Contains 🔻                         |                                             | Select option(s)                     |
|                                    | CATEGORIES                                  | Members in Region 😡                  |
| HQ Country/Territory @             | Type I @                                    | - Any - 💌                            |
| Select option(s) *                 | Select option(s) -                          | PAST/FUTURE MEETING LOCATIONS        |
| HQ Region @                        | Type II (include selected) 😡                | Meeting City 😡                       |
| - Any - 🔻                          | Select option(s) *                          | Contains *                           |
|                                    | Type II (exclude selected) 🖗                |                                      |
| Year Founded 😡                     | i provide and a second of the second of the |                                      |
| Year Founded @<br>Select option(s) | Select option(s) +                          | Meeting Country/Territory @          |